目次

• 操作方法

未来の交際費を事前に申請できます。

事前申請を行うと、実際に費用が発生した際に、新しい申請書へ申請内容が自動で紐づき、金額などが反映されます。

設定により、申請項目や画面表示が異なる場合があります。

## 操作方法

利用者画面

1. [経費申請]>交際費申請[事前申請]をクリックします。

|            |    |               |     |                                            |       | 5 経理処理 |
|------------|----|---------------|-----|--------------------------------------------|-------|--------|
| 完7         | •  | 未承認           | - 9 | 差し戻し                                       | 中請一覧  |        |
| 交際費申請      |    | 経費申請          |     | 出張費申請                                      | 交通費精算 |        |
| ₩ <u>₩</u> |    | 申詞一號          |     | 申請一覧                                       | 中請一覧  |        |
|            | 11 | 步前申訪 <b>秋</b> | ~   | 步前中达 · · · · · · · · · · · · · · · · · · · | ħŊ    |        |

## 2. ヘッダー情報を入力します。 ヘッダー情報の詳細についてはこちら

| 88° 交際費申請 * 在意No:                                                                                                    |  |
|----------------------------------------------------------------------------------------------------|--|
|                                                                                                    |  |
| E6:                                                                                                    |  |
| 周望・ ~ 予用コード Q. × ∨ Q                                                                                                    |  |
| 支払方法・ 従業員立替 ~                                                                                                    |  |
| <b>找</b> 班                                                                                                    |  |
| 参加者<br>参加者<br>参加者<br>参加者<br>参加者<br>参加者<br>参加者<br>参加者<br>参加者<br>参加者<br>参加者<br>参加者<br>の<br>の<br>の<br>の<br>の<br>の<br>の<br>の<br>の |  |

3. [明細登録]をクリックします。

| 戻る     |      |       |       |           |    |     |      | 明編会創       | # |
|--------|------|-------|-------|-----------|----|-----|------|------------|---|
| 日付     | 用途区分 |       | 人数    | 単価        | 外貨 | 数量  | 合計全額 |            |   |
| /ロジェクト |      | 摘要    |       | 勘定科目/補助科目 |    | 税区分 |      |            |   |
| 相能器    |      | 予算コード |       | 参加者       |    |     |      | <b>~</b> • |   |
| 総抜金額   | 消費税額 | 文払先   | 事業者区分 | 事業者番号     |    | 会社名 |      |            |   |
| (税抜金額  | ą o  | 消費    | 戰化 0) |           |    |     | 合計金額 | 0          | Ē |
|        |      |       |       |           |    |     |      |            |   |

## 4.明細情報を入力し、[確定]をクリックします。 明細情報の詳細についてはこちら

| 交際費申請明細入力 |                                       |                  |       |                    |   |   |     |            |   | 2 | × |
|-----------|---------------------------------------|------------------|-------|--------------------|---|---|-----|------------|---|---|---|
| 日付・       | 用途区分*                                 | ٹر<br>~ <b>Q</b> | 1:営業一 | 19<br>7            | × | ~ | ۹   | 予算コード<br>Q |   | ٩ | y |
| 人数*       | 合計金額*                                 | 単価 *             |       | プロジェクト<br><b>Q</b> | ~ | ۹ | 参加者 | Î          |   |   |   |
| 税抜金額*     | 消費税額*                                 | 事業者区分 *          | 会社名   | ~                  |   |   |     |            |   |   |   |
| 摘要        |                                       |                  |       |                    |   |   |     |            |   |   |   |
| 勘定科目 •    | · · · · · · · · · · · · · · · · · · · |                  | *     | 税区分*               |   |   |     | •          |   |   |   |
|           |                                       |                  |       |                    |   |   |     | キャンセル      | 確 |   |   |

## 5.申請内容を確認し、[次へ]をクリックします。

| 交際費申請       |                         |         |                        |                |   | tix~                              |
|-------------|-------------------------|---------|------------------------|----------------|---|-----------------------------------|
| 目的。         | 交際費申請                   | · 伝票No: |                        |                |   |                                   |
| 氏名:         | 院旗 太郎 社員コード: 1          | 負担部署。   | 01:営業一課                | × ~            | ۹ | <b>ファイル添付</b><br>クリックまたはドラッグ▲ドロップ |
| X8限 *       | 2025/02/14 ~ 2025/02/15 | 予算コード   | 000002:2024年度经理部予算     | × ~            | ۹ | l                                 |
| 支払方法*       | 従業員立替                   |         |                        |                |   |                                   |
| 消费          |                         |         |                        |                |   |                                   |
| \$112<br>12 |                         |         | 飲酒有無 ● 無し<br>参加者 ● 社外合 | ○ 有り<br>○ 社内のみ |   |                                   |

6.申請書に登録内容が正しく反映されていることを確認し、[回覧設定]をクリックします。

申請内容を編集する場合は、[経費申請編集]をクリックして修正を行ってください。

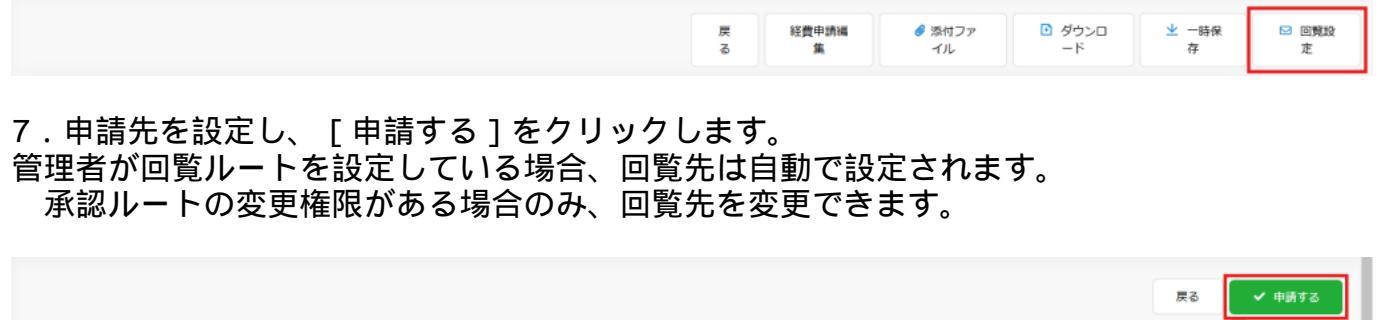

| 、回覧順 * 🗌 契約文書 😡                             |   |                                   | Ф                 | 全て削除 お気に入り登 |
|---------------------------------------------|---|-----------------------------------|-------------------|-------------|
| 能旗 太郎<br>【user001.sample.dstmp@example.com】 | q | ➡ 1 - 航旗 二郎<br>【user002.sample.d: | stmp@example.com] | ×           |
|                                             |   | 2 - 魷旗 花子<br>【user003.sample.ds   | stmp@example.com] | <b>服務</b> × |
| 調先の名前                                       |   | 回覧先のメールアドレス                       |                   |             |
| 回照時にアドレス帳に追加<br>覧ユーザー設定                     |   |                                   |                   |             |

精算申請について

事前申請後、実際に費用が発生した際には、精算申請を行う必要があります。 事前申請後の精算申請の方法はこちら